# **Manual instalación SQL Server**

 Entramos en la página web, www.sirtpv.com/Donwload.html y descargamos el SQL Server que precisamos.

Para ello debemos revisar que <u>Windows</u> tenemos instalado en el equipo, el **W7 o el W10** y si el *sistema operativo* del Windows es **32 o 64Bits**. (Desde sistema operativo.)

- Una vez descargado el SQL correcto iniciamos la instalación.
   Ejemplo: Ejecutamos el sql2012\_64. exe......Aplicación......1.186.809KB
- 3. <u>Importante, debemos estar al día en las actualizaciones de Windows para que el SQL se</u> <u>instale correctamente.</u>
- 4. Seleccionamos "Nueva instalación independiente de SQL Server..."
- Aceptamos los términos y <u>siguiente</u>.
   Selección de características, no tocamos nada y <u>siguiente</u>.
   Configuración de instancia, no tocamos nada y <u>siguiente</u>.
   Configuración del servidor, nos situamos en Sql server Browser y en tipo de inicio le decimos automático y pulsamos <u>siguiente</u>.

| elera de<br>ciclaje | nograma de instalación de SQL S                                | erver 2012                                               |                             |                   | - 🗆 X          |
|---------------------|----------------------------------------------------------------|----------------------------------------------------------|-----------------------------|-------------------|----------------|
| e                   | Configuración del servi<br>Especifique las cuentas de servio   | i <b>dor</b><br>:io y la configuración de intercalación. |                             |                   |                |
| osoft Edge          | Reglas auxiliares del programa<br>Selección de características | Cuentas de servicio Intercalación                        | ata diferente nara cada con | icio da SOL Sanua |                |
| $\sim$              | Reglas de instalación<br>Configuración de instancia            | Servicio                                                 | Nombre de cuenta            | Contraseña        | Tipo de inicio |
|                     | Requisitos de espacio en disco                                 | Motor de base de datos de SQL S                          | NT Service\MSSQLSSQL        |                   | Automático ~   |
| REuros              | Configuración del servidor                                     | SQL Server Browser                                       | NT AUTHORITY\LOCAL          |                   | Automático ~   |
|                     | Reglas de configuración de inst<br>Progreso de la instalación  |                                                          |                             |                   | Manual         |
| IRTPV               | Operación completada                                           |                                                          |                             |                   |                |

**Configuración del motor de base de datos**, activamos modo mixto, y **contraseña 1234**, acabamos de configurar el usuario y contraseña de sql:

<u>id, sa</u>

pass, 1234 (por defecto siempre ponemos estos códigos en sirtpv)

Esto nos será muy útil si deseamos instalar otros ordenadores como terminales adicionales del principal.

Y pulsamos siguiente.

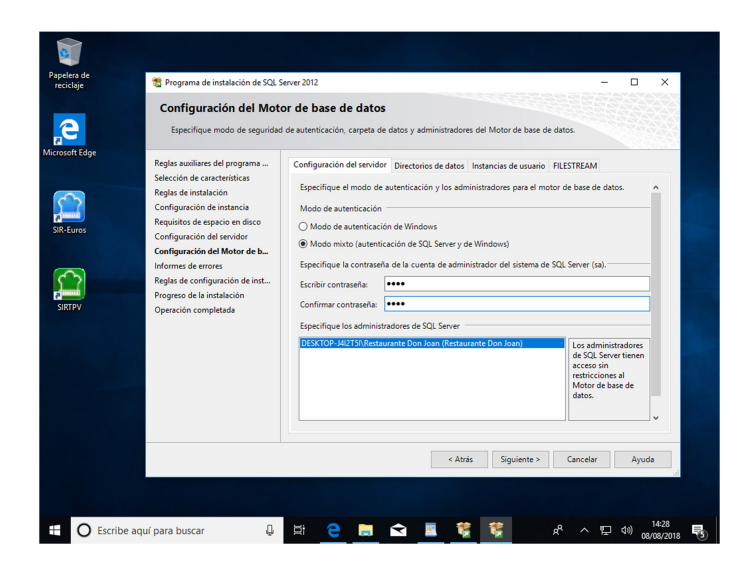

Informe de errores, no tocamos nada y siguiente.

En la última pantalla nos dará si hay errores o si la operación ha sido completada correctamente, como mostramos en el pantallazo siguiente.

| crosoft Edge | Reglas auxiliares del programa<br>Selección de características                                                                                     |                                                                                                    |                                                                                                    | 9.4%      |
|--------------|----------------------------------------------------------------------------------------------------|----------------------------------------------------------------------------------------------------|----------------------------------------------------------------------------------------------------|-----------|
|              | Reglas de instalación                                                                                                    | Información acerca de la operación del programa de<br>Característica                                                                                                    | instalación o posibles pasos siguientes:<br>Estado<br>. Correcta                                                                                                    | ^         |
| SIR-Euros    | Contiguración de instancia<br>Requisitos de espacio en disco<br>Configuración del servidor<br>Configuración del Motor de ba<br>Informes de errores | Herramientas de administración - Básica Servicios de Motor de base de datos Replicación de SL Server SQ SQL Browser Columno de accritura de SOL                                                                                                    | Correcta<br>Correcta<br>Correcta<br>Correcta                                                                                                    | *         |
| SIRTPV       | Reglas de configuración de inst<br>Progreso de la instalación<br>Operación completada                                                              | Detailes:<br>Documentación de producto de SQL Server                                                                                                    |                                                                                                    | ^         |
|              |                                                                                                    | Solo se han instalado los componentes utilizado<br>SQL Server. De manera predeterminada, el com<br>en línea. Después de instalar SQL Server, puede<br>bibliotecas de Ayuda para descargar documenta<br>información, vea <u>Utilice Litoros en pantalla de Mico</u> | s para ver y administrar la documentación de<br>ponente del visor de ayuda utiliza la bibliotoca<br>vutilizar el componente del Administrador de<br>ción a su equipo local. Para obtener más<br>trosoft para SQL Server. |           |
|              |                                                                                                    | El archivo de registro de resumen se ha guardado en<br>CLProgram Files/Microsoft SOL Server/110/Setup Bo<br>J4/2751 201808008 142141.ot                                                                                                    | ,<br>Ia ubicación siguiente:<br>otstrap\Log\20180808_142141\Summan: DESKTOI                                                                                                    | <u>e.</u> |
|              |                                                                                                    |                                                                                                    | Cerrar Ayuda                                                                                                    |           |

A continuación pulsaremos el botón de cerrar por que ya hemos terminado con la instalación de SQL Server.

2

## 6. SERVICIOS Y TCP IP( PROTOCOLOS DE RED),

Vamos a revisar los servicios para comprobar que están en marcha y aprovecharemos para *iniciar el SQL Management.* 

<u>Primero</u>; *Inicio-->Microsoft SQL Server 2012* --> pulsamos en *Microsoft SQL Server Management studio. Cuando se abra n*os conectamos **en** *modo Windows*, comprobamos que todo va bien y *salimos*.

<u>Segundo</u>: Entramos en Administrador de configuración de SQL Server, (maletín rojo) desde <u>Inicio -->Microsoft SQL Server 2012, herramientas de configuración</u> y permitimos que realice cambios en nuestro equipo.

| Sql Server Configuration Manager<br>Archivo Acción Ver Ayuda                                                                                                    |             |                                                    |                                                                    |                                                                              |                                     | - 0 ×                                        |
|----------------------------------------------------------------------------------------------------|-------------|----------------------------------------------------|--------------------------------------------------------------------|------------------------------------------------------------------------------|-------------------------------------|----------------------------------------------|
| Configuración de SQL Server     Configuración de SQL Server     Configuración de SQL Server     Configuración de SQL Mative Client 11.0     Configuración de SQL Mative Client 11.0     Configuración de SQL Mative Client 11.0 | Nombre      | Estado<br>En ejecución<br>En ejecución<br>Detenido | Modo de inicio<br>Automático<br>Automático<br>Otro (arranque, sist | Iniciar sesión como<br>NT AUTHORITVLO<br>NT Service\MSSQL<br>NT AUTHORITY\NE | Id. de proceso<br>8600<br>7532<br>0 | Tipo de servicio<br>SQL Server<br>SQL Agent  |
|                                                                                                    |             |                                                    |                                                                    |                                                                              |                                     |                                              |
|                                                                                                    |             |                                                    |                                                                    |                                                                              |                                     |                                              |
| < >>     Escribe aquí para buscar                                                                                                    | \$ <b>F</b> | * <u>e</u> =                                       |                                                                    |                                                                              | 국 4                                 | <ul> <li>්.17:34<br/>08/08/2018 €</li> </ul> |

Desde *Servicios de SQL Server*, comprobamos que tanto el **browser** y el **sql server** estén en <u>ejecución automático</u>, si no fuera así, los ponemos en inicio **automático**.

<u>Tercero:</u> Tanto en configuración de SQL Native client y en configuración de red de SQL, en los protocolos de cliente la memoria compartida y el TCP IP deben estar habilitados, si no lo están, los habilitamos, como en la foto.

3

Resumiendo,

| Sql Server Configuration Manager           |                                                       |                        |                                                  |     |   |     | -                     | 0           | × |
|--------------------------------------------|-------------------------------------------------------|------------------------|--------------------------------------------------|-----|---|-----|-----------------------|-------------|---|
| Archivo Acción Ver Ayuda                   |                                                       |                        |                                                  |     |   |     |                       |             |   |
| 🗢 🔿 🙍 🔛 🔛                                  |                                                       |                        |                                                  |     |   |     |                       |             |   |
| Administrativ de configuración de SQL Serv | Nombre<br>Temoria compar<br>TCP/P<br>Canalizaciones c | Ordenar<br>1<br>2<br>3 | Habiltado<br>Habiltado<br>Habiltado<br>Habiltado |     |   |     |                       |             |   |
| 🗄 O Escribe aquí para buscar               | Q (                                                   | # <u>e</u> 🗖           | 🔁 🗵                                              | 😵 📓 | ٩ | ^ ₽ | (17)<br>(18)<br>08/08 | 36<br>/2018 | 4 |

TCP IP y memoria compartida debe estar siempre habilitados.

Configuración de red de SQL Server a continuación, habilitar si esta deshabilitado. A continuación ejemplo...

| Sql Server Configuration Manager       Archivo       Acción       Ver       Ayuda       Image: Strategy and Strategy and Stra |                                                                | -        | ٥               | × |
|----------------------------------------------------------------------------------------------------|----------------------------------------------------------------|----------|-----------------|---|
| Administrated de configuración de SQL Servi     Activitade de configuración de SQL Servi     Configuración de SQL Servi     Configuración de SQL Servi     Also     Configuración de SQL Notive Client 110     Configuración de SQL Notive Client 110                                                                                                    | itado<br>Velokilidado<br>Pelokilidado<br>Pelokilidado<br>Ayuda |          |                 |   |
| Habilitar protocolo seleccionado.                                                                                                    |                                                                |          |                 |   |
| Escribe aquí para buscar                                                                                                    | 👱 🛄 🖻 🔟 🦉 🛄 🛛 🖈 A 🖻                                            | ⊲®) 08/1 | 7:38<br>38/2018 | 4 |

Importante!: Si estaba deshabilitado el TCP IP de configuración de red, es importante volver a <u>Servicios de SQL Server y reiniciar el SQL Server</u> con el derecho del ratón sobre modo de inicio y reiniciarlo.

#### www.sirtpv.com

| Archivo Acción Ver Ayuda                                                                                                    |                                             |                         |                  |                                                                             |                |                    |                        |                                                                                                    |
|----------------------------------------------------------------------------------------------------|---------------------------------------------|-------------------------|------------------|-----------------------------------------------------------------------------|----------------|--------------------|------------------------|----------------------------------------------------------------------------------------------------|
| Administrador de configuración de SQL Serv                                                                                                    | Nombre                                      | Estado<br>En eiecución  | Modo d<br>Automá | e inicio<br>tico                                                            | Iniciar sesion | ón como<br>RITY\LO | Id. de proceso<br>8600 | Tipo de servicio                                                                                                    |
| L Configuración de red de SQL Server (28<br>Configuración de SQL Netrix Clem 11.0<br>By Protocolos de cliente<br>Antas<br>Configuración de red de SQL Server (28<br>Configuración de red de SQL Server<br>La Protocolos de SQL PRESS<br>Configuración de SQL Netrix Client 11.0<br>By Protocolos de SQL Netrix Client 11.0<br>By Protocolos de cliente<br>Alias     Alias | IN SOL Server (SOLS -<br>By Agente SQL Serv | En epcución<br>Detenido | Auto             | Iniciar<br>Detener<br>Pausar<br>Reanudar<br>Reiniciar<br>Propiedad<br>Ayuda | les            | MASSOL<br>RITANE   | 0                      | SQL Sover                                                                                                    |
| iniciar (detener y después iniciar) el servicio sele                                                                                                    | ccionado.                                   |                         |                  |                                                                             |                |                    |                        |                                                                                                    |
| 🗄 🛛 Escribe aquí para buscar                                                                                                    | Q E                                         | 위 🤤 🖡                   |                  | <u>A</u>                                                                    | ŝ 😽            |                    | r% ~ ₽                 | <ul> <li>↓17:42</li> <li>↓17:42</li></ul> |

Ya tenemos el SQL en marcha y preparado para admitir conexiones de otros equipos en red.

- 7. Para poder conectar por ejemplo Radiocomandas y otros ordenadores, debemos desactivar el Firewall, o si no crear una regla para que no haga de cortafuegos a las futuras conexiones de SIRTPV
- 8. <u>Una vez realizados este protocolo debemos pedir una licencia pro II a las oficinas de</u> <u>SIRTPV:</u>

Por teléfono: 966853391 - 966 810 830 Por e-mail: info@sirtpv.es

La clave se encuentra entrando desde el icono **verde**, pulsando en la foto de la derecha de las mesas --> configuración --> **mis datos**.

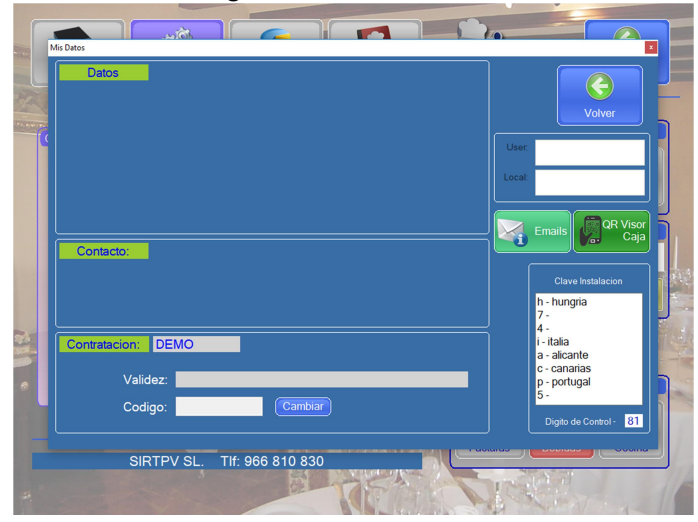

Pantalla de clave de sirtpv

### www.sirtpv.com

9. Una vez introducida la *clave pro II*, convertimos la base de datos de Demo a PRO II, para ello debemos entrar en el **icono verde de nuevo**.

Nos saldrá un mensaje de "*seleccionar servidor*", le pulsamos aceptar y nos sale la pantalla de selección de servidor.

Pulsamos sobre el servidor sobre el que vamos a trabajar con un doble click y pulsamos el botón comprobar.

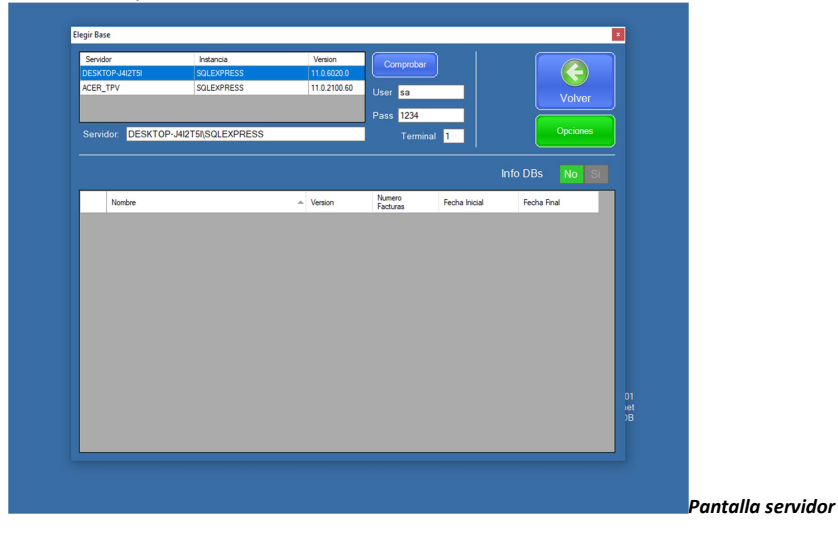

Rellenamos los campos User, sa pass, 1234 Terminal, 1

Para restaurar una base de datos de SQL o para transformar una de Access en SQL debemos pulsar en el botón de *OPCIONES* (debajo de volver, arriba a la derecha).

| Servidor         | Instancia                | Version        | Comprobar          |               |         |          |
|------------------|--------------------------|----------------|--------------------|---------------|---------|----------|
| DESKTOP-J4I2T5I  | SQLEXPRESS               | 11.0.6020.0    |                    |               |         |          |
| ACER_TPV         | SQLEXPRESS               | 11.0.2100.60   | User sa            |               |         | Volver   |
|                  |                          |                | Pass 1234          |               |         |          |
| Servidor: DESKTO | Opciones<br>P-J4I2T5I\SC | Volver         | Terminal           | 1             |         | Opciones |
|                  |                          |                |                    |               |         |          |
| Nombre           | Ab                       | rir Firewall   | Numero<br>Facturas | Fecha Inicial | Fecha F | nal      |
|                  | Reste                    | aurar Backup   |                    |               |         |          |
|                  |                          | ear Nueva      |                    |               |         |          |
|                  | Re                       | Construir      |                    |               |         |          |
|                  | Import                   | ter de Access  |                    |               |         |          |
|                  | Conve                    | artir a Access |                    |               |         |          |
|                  |                          |                |                    |               |         |          |

6

#### www.sirtpv.com

Además de estas dos opciones que son las más habituales, desde este panel también podremos

Abrir firewall, Crear una base de datos nueva, Reconstruir base de datos sql y Covertir a access.

10. En este caso convertiremos la base de datos de demo a SQL.

| ACEF |                                      | 1 | Comprobal      |         |  |
|------|--------------------------------------|---|----------------|---------|--|
|      |                                      |   |                |         |  |
| Sen  | Origen                               |   | Destino        |         |  |
|      | ACCESS<br>C:\sir-e\data\SIR-Demo.mdb |   | SQL<br>demosir |         |  |
|      | _                                    |   |                | _       |  |
|      |                                      |   |                |         |  |
|      |                                      |   |                |         |  |
|      | atioulas                             |   |                | 450/791 |  |
|      | anculos                              |   |                | 450/751 |  |
|      |                                      |   |                |         |  |
|      |                                      |   |                |         |  |
|      |                                      |   |                |         |  |
|      |                                      |   |                |         |  |

11. <u>RESTAURAR BASE DE DATOS</u>: Si tenemos la base de datos de nuestro cliente y solo queremos cambiarla de un ordenador a otro debemos restaurar la base de datos. *Importante*: la base de datos que queramos restaurar debe de estar dentro del directorio de sir-e, para que se pueda restaurar desde esta función y ser de extensión <u>.bak</u>. Entramos en SIRTPV configuración--> base de datos--> cambiar-->opciones--> restaurar BACKUP o convertir a SQL.

Hasta aqui el tutorial de ayuda para la configuración de SQL de SIRTPV.

Esperamos haberle sido de ayuda.

Si despues de este tutorial tienen problemas con la instalación, pueden ponerse en contacto con nuestras oficinas.

Por telefono : 966853391 - 966 810 830 Por e-mail: info@sirtpv.es

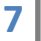